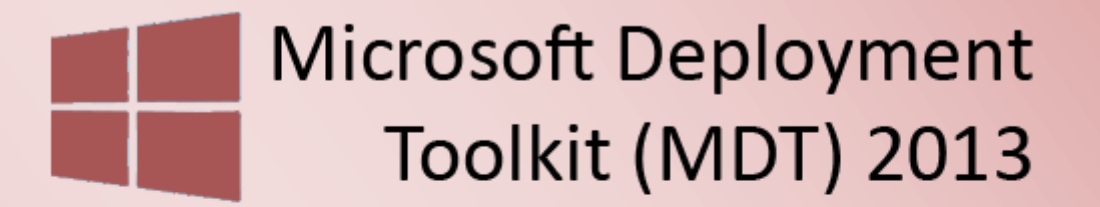

Windows Deployment Services 2012

MDT 2013 und WDS 2012 Installation & Grundkonfiguration - Teil 1

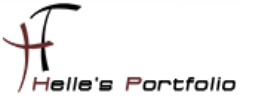

## MDT 2013 und WDS 2012 Installation & Grundkonfiguration - Teil 1

#### Inhalt

| Windows Server Vorbereitung                                    | 2  |
|----------------------------------------------------------------|----|
| Windows Assessment and Deployment Kit installieren             | 3  |
| Microsoft Deployment Toolkit (MDT) 2013 installieren           | 4  |
| DHCP Rolle installieren & konfigurieren                        | 5  |
| DHCP Scope einrichten                                          | 6  |
| MDT Deployment User im Active Directory anlegen                | 7  |
| WSUS Server installieren & konfigurieren (optional)            | 8  |
| Microsoft Deployment Toolkit 2013 konfigurieren1               | 14 |
| Windows PE Boot Image erstellen1                               | 17 |
| Windows Deployment Service 2012 installieren & konfigurieren 2 | 21 |

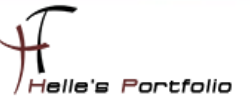

## Windows Server Vorbereitung

In diesem Howto möchte ich euch zeigen, wie man das **Microsoft Deployment Toolkit 2013** und den **Windows Deployment Services 2012** nutzt, um Windows 8.1 bzw. Windows 10 Preview im Netzwerk zu verteilen. Es sind einige Vorkenntnisse in der Softwareverteilung bzw. Windows Image Erstellung/Software Scriptierung erforderlich. Die Tools und Begriffe wie sysprep, dism, imagex, WinPE Lite Touch (LTI), Zero Touch (ZTI), Slipstreaming und vieles mehr, sollten also keine Fremdwörter für euch sein.

#### http://de.wikipedia.org/wiki/Softwareverteilung

Dieses Howto kann man gerne als Anregung für kleinere Unternehmen einsetzen. Für eine Anzahl von ca. 15 - 20 Clientcomputer ist die Art und Weise der Softwareverteilung, wie Sie hier beschrieben wird in Ordnung. Ab 25 Clientcomputer sollte man aber in Erwägung ziehen, ob es nicht sinnvoller ist, eine geeignete Softwareverteilung dafür einzusetzen. Besonders wenn man den PC Lifecycle im Auge behalten möchte. Anbei drei gute Beispiele, mit denen ich sehr gute Erfahrung sammeln durfte:

- Baramundi Management Suit
- DSM Frontrange/Heat Client Management
- System Center Configuration Manager

Hier ein paar alte Blogeinträge, die sich um das Thema rund um die Softwareverteilung beschäftigen:

<u>Windows 8 mit WinPE 4.0 und imagex clonen</u> <u>Administrative Installation Office Professional Plus 2013</u> Wireshark 1.10.6 & WinPcap 4.1.3 Silent Installation

- ✓ Server 2012 R2, Active Directory und Root CA (ads01.htdom.local)
- ✓ Server 2012 R2, MDT 2013, WDS 2012, DHCP (mdt01.htdom.local)
- ✓ Auf dem MDT Server sollte die Firewall deaktiviert werden, für die spätere PXE Phase.
- ✓ <u>WSUS Server</u> ist optional, da ich derzeit keine Windows 10 Updates verteilen kann.
- ✓ Windows ADK 10
- ✓ Windows ADK 8.1
- ✓ Microsoft Deployment Toolkit (MDT) 2013

Howto Serie wird folgende Punkte abdecken:

- MDT 2013 und WDS 2012 Installation & Grundkonfiguration Teil 1
- Windows 8.1/10 Image Erstellung und Verteilung Teil 2
- Softwarepaket(e) Scriptierung und Verteilen Teil 3

2

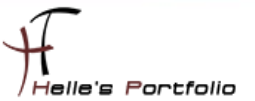

## Windows Assessment and Deployment Kit installieren

| ne                                                                                                    | Änder                                                                           | ungsdatum      | Тур                                      | Größe                                        |
|----------------------------------------------------------------------------------------------------|---------------------------------------------------------------------------------|----------------|------------------------------------------|----------------------------------------------|
| Windows_ADK_10                                                                                                    | 18.02.                                                                          | 015 11:44      | Dateiordner                              | 1 500 KD                                     |
| adksetup.exe                                                                                                    | 18.02.                                                                          | 2015 11:40     | Anwendung                                | 1.500 KB                                     |
| Windo                                                                                                    | ows Assessment and De                                                           | ployment l     | Kit - Windows 1                          | 10                                           |
|                                                                                                    |                                                                                 |                |                                          |                                              |
| Ort angeben                                                                                                    |                                                                                 |                |                                          |                                              |
|                                                                                                    |                                                                                 |                |                                          |                                              |
| Windows Assessment and E                                                                                                    | Denlovment Kit - Windows                                                        | 10 auf dieser  | n Computer insta                         | llieren                                      |
| Installationsofad:                                                                                                    | reprogramment at a minute of s                                                  | i o dar dieser | in comparer moto                         | increm .                                     |
| installationspiau.                                                                                                    |                                                                                 |                |                                          |                                              |
|                                                                                                    |                                                                                 |                |                                          |                                              |
| C:\Program Files (x86)\Windows Assessment and D                                                                                                    | dows Kits\10\<br>Deployment Kit - Windows                                       | 10 für die Ins | tallation auf eine                       | Durchsuchen<br>m separaten Computer          |
| C.\Program Files (x86)\Win<br>Windows Assessment and D<br>herunterladen<br>Downloadpfad:<br>D.\Software\Windows_ADK                                                        | dows Kits\10\<br>Deployment Kit - Windows<br>5,10                               | 10 für die Ins | tallation auf eine                       | Durchsuchen m separaten Computer Durchsuchen |
| CAProgram Files (x80)(Win<br>Windows Assessment and D<br>herunterfaden<br>Downloadpfad:<br>DASoftware(Windows,ADK                                                          | dows Kits\10\<br>Deployment Kit - Windows<br>5_10                               | 10 für die Ins | tallation auf eine                       | Durchsuchen m separaten Computer Durchsuchen |
| CAProgram Files (x80)(Win<br>Windows Assessment and E<br>herunterladen<br>Downloadpfad:<br>DXSoftware/Windows,ADK                                                          | dows Kits/10\<br>Deployment Kit - Windows<br>C10                                | 10 für die Ins | tallation auf eine                       | Durchsuchen m separaten Computer Durchsuchen |
| CAProgram Files (b88)(Win<br>Windows Assessment and D<br>herunterladen<br>Downloadpfad:<br>D:Software/Windows, ADK<br>Geschätzter erforderlich<br>Verflübbarer Soeicherbig | dows Kitt/10\<br>Deployment Kit - Windows<br><10<br>er Speicherplatz:<br>atz:   | 10 für die Ins | tallation auf eine<br>3.8 GB<br>36.5 GB  | Durchsuchen m separaten Computer Durchsuchen |
| COProgram Files (b88)(Win<br>Windows Assessment and E<br>heruntefaden<br>Downloadpfad:<br>DiSoftware(Windows,ADK<br>Geschätzter erforderlich<br>Verfügbarer Speicherpla    | dows Kits/10\<br>Deployment Kit - Windows<br>5_10<br>er Speicherplatz:<br>atz:  | 10 für die Ins | tallation auf eine<br>3.8 GB<br>36,5 GB  | Durchsuchen m separaten Computer Durchsuchen |
| COProgram Files (x88)(Win<br>Windows Assessment and E<br>herunterladen<br>Downloadpfad:<br>D\Software\Windows_ADK<br>Geschätzter erforderlich<br>Verfügbarer Speicherpla   | dows Kits/10\<br>Deployment Kit - Windows<br>{_10<br>er Speicherplatz:<br>atz:  | 10 für die Ins | tallation auf eine<br>3,8 GB<br>36,5 GB  | Durchsuchen m separaten Computer Durchsuchen |
| CAProgram Files (x88)(Win<br>Windows Assessment and E<br>herunterladen<br>Downloadpfad:<br>D:Software/Windows,ADK<br>Geschätzter erforderlich<br>Verfügbarer Speicherpla   | dows Kits/10\<br>Deployment Kit - Windows<br>C_10<br>Her Speicherplatz:<br>htt: | 10 für die Ins | tallation auf einer<br>3.8 GB<br>36,5 GB | Durchsuchen m separaten Computer Durchsuchen |

Windows ADK 8.1 & 10 sollte für die offline Installation aus dem Internet heruntergeladen werden.

#### Nach dem Download kann man beide Windows ADK Versionen in den Standardpfad installieren

#### Windows ADK 8.1

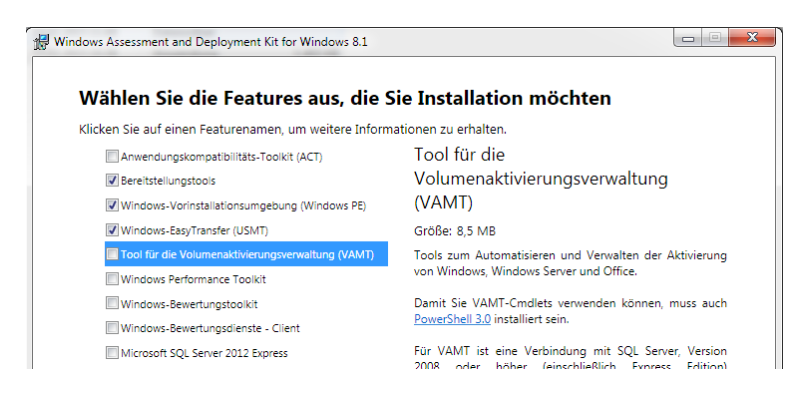

#### Windows ADK 10

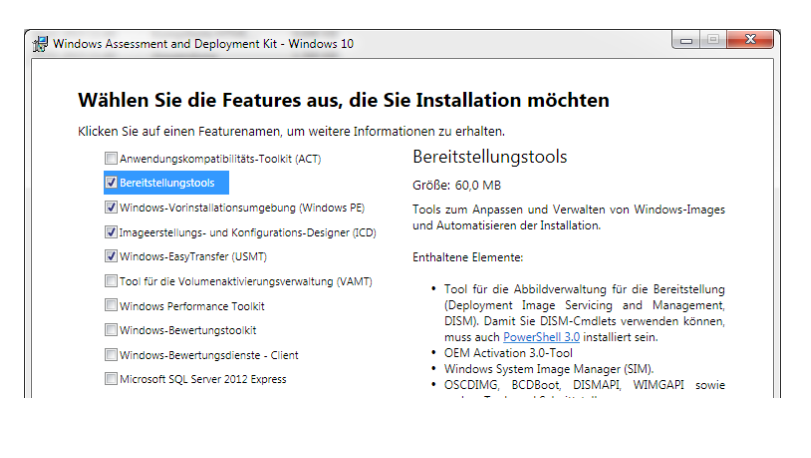

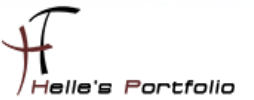

## Microsoft Deployment Toolkit (MDT) 2013 installieren

Das Microsoft Deployment Toolkit laden wir ebenfalls aus dem Internet und installieren dieses auf dem Server.

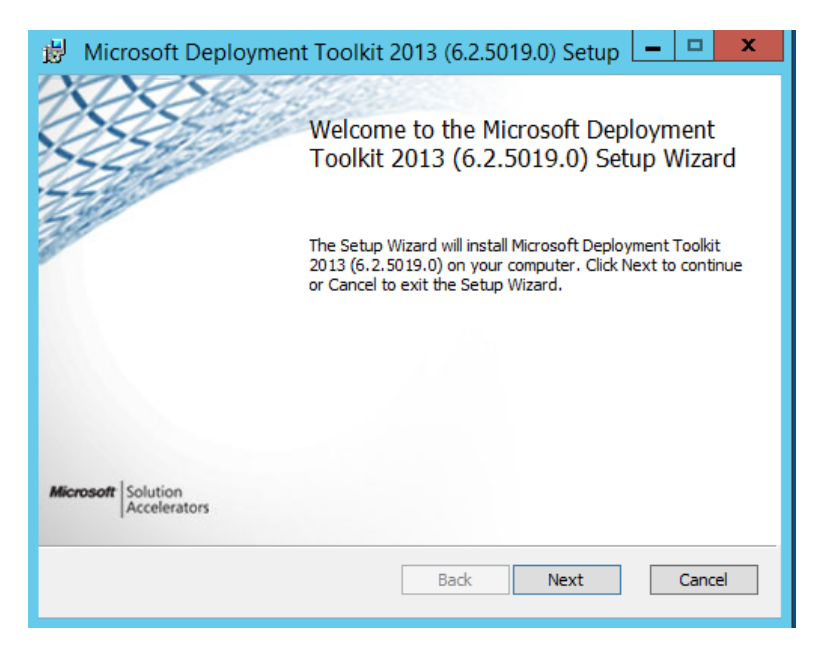

Belassen alle Standardeinstellungen und schließen die Installation ab.

| 👸 Microsoft Deployment Toolkit 2013 (                              | (6.2.5019.0) Setup 🗕 🗖 🗙                                                                                                    |
|--------------------------------------------------------------------|----------------------------------------------------------------------------------------------------|
| Custom Setup                                                       |                                                                                                    |
| Select the way you want features to be installed.                  | Microsoft Solution Accelerators                                                                                                    |
| Click the icons in the tree below to change the way                | y features will be installed.                                                                                                    |
| Microsoft Deployment Toolkit     Documents     Tools and templates | The complete solution.                                                                                                    |
|                                                                    | This feature requires 9KB on your<br>hard drive. It has 2 of 2<br>subfeatures selected. The<br>subfeatures require 65MB on your<br>hard drive. |
| Location: C:\Program Files\Microsoft Depl                          | oyment Toolkit\ Browse                                                                                                    |
| Reset Disk Usage                                                   | Back Next Cancel                                                                                                    |

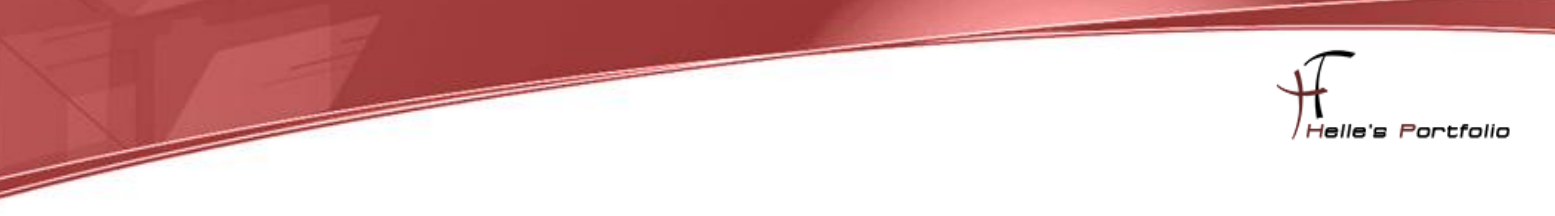

## **DHCP Rolle installieren & konfigurieren**

Die DHCP Serverrolle installieren wir über den Server Manager oder über die PowerShell.

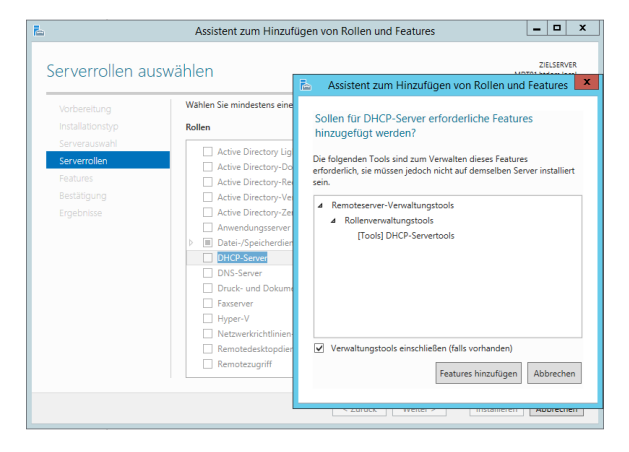

Dazu wurde folgendes Skript benutzt.

#### [Install-Feature.ps1]

```
# Microsoft PowerShell Script um Server Rollen/Features zu installieren
# Autor: Helmut Thurnhofer
# Datum: 16.02.2015
# Kommentar: Bitte die Install_Feature.txt mit den Serverrollen füllen die installiert werden sollen.
#------
# Liste für Server Rollen/Features einlesen
$File = ".\Install_Feature.txt"
if (!(Get-Module ServerManager)) {Import-Module ServerManager}
[string[]]$InstallFeatures = @()
Get-Content $File | ForEach-Object { $
if ((Get-WindowsFeature $_).Installed -eq 0) {
      Add-WindowsFeature $_
             Write-Host "$_ Serverrolle wurde installiert" –Foregroundcolor green
} else {
      Write-Host "$_ Serverrolle ist bereits installiert" -Foregroundcolor yellow
 }
}
```

#### [Install\_Feature.txt]

DHCP RSAT-DHCP WDS WDS-Deployment WDS-Transport WDS-AdminPack

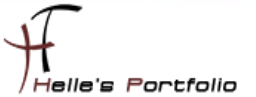

#### **DHCP Scope einrichten**

| <b>9</b>                                                                                                    | DHCP                                                                                                    |                                                                                    |                                                                                                    | _ <b>□</b> X                                                                   |
|----------------------------------------------------------------------------------------------------|----------------------------------------------------------------------------------------------------|------------------------------------------------------------------------------------|----------------------------------------------------------------------------------------------------|--------------------------------------------------------------------------------|
| Datei Aktion Ansicht ?                                                                                                    |                                                                                                    |                                                                                    |                                                                                                    |                                                                                |
| <ul> <li>DHCP</li> <li>mdt01.htdom.local</li> <li>IPv4</li> <li>Bereich [192.168.178.0] HTDOM-HQ-Germany-Munich</li> <li>Adresspool</li> <li>Adresspool</li> <li>Breeichsoptionen</li> <li>Reservierungen</li> <li>Bereichsoptionen</li> <li>Richtlinien</li> <li>Serveroptionen</li> <li>Richtlinien</li> <li>Filter</li> <li>IPv6</li> </ul> | Optionsname<br>E 043 Herstellerspezifische Informationen<br>E 066 Hostname des Startservers<br>E 067 Name der Startdatei<br>003 Router<br>003 Router<br>005 DNS-Server<br>015 DNS-Domänenname<br>060 PXEClient | Hersteller<br>Standard<br>Standard<br>Standard<br>Standard<br>Standard<br>Standard | Wert           0104 00 00 00 00 ff           192.168.178.110           boot\\preboot.n12           192.168.178.1           192.168.778.101           htdom.local           PXEClient | Richtlinienname<br>Keine<br>Keine<br>Keine<br>Keine<br>Keine<br>Keine<br>Keine |

Hierzu wurde ebenfalls ein Batch Skript verwendet, dieses Skript wurde bei der Recherche über <u>WDS</u> und <u>MDT</u> im Internet gefunden.

SET DHCPSCOPENAME="HTDOM-HQ-Germany-Munich" SET DHCPSCOPEDESC="HTDOM-HQ-Germany-Munich" SET DHCPIPSCOPE=192.168.178.0 SET DHCPIPSUBNET=255.255.0 SET DHCPSCOPERANGE=192.168.178.120 192.168.178.125 SET TFTPIP=192.168.178.110 SET PXEBOOTFILENAME="boot\\wdsnbp.com" oder "boot\\pxeboot.n12"

netsh dhcp server add scope %DHCPIPSCOPE% %DHCPIPSUBNET% %DHCPSCOPENAME% %DHCPSCOPEDESC%

netsh dhcp server scope %DHCPIPSCOPE% add iprange %DHCPSCOPERANGE% netsh dhcp server scope %DHCPIPSCOPE% set optionvalue 066 String %TFTPIP% netsh dhcp server scope %DHCPIPSCOPE% set optionvalue 067 String %PXEBOOTFILENAME%

net stop DHCPServer net start DHCPServer

netsh dhcp server scope %DHCPIPSCOPE% set optionvalue 043 Binary 010400000000ff netsh dhcp server add optiondef 60 PXEClient String 0 Comment=PXE Support netsh dhcp server set optionvalue 60 String PXEClient netsh dhcp server set optionvalue 003 IPADDRESS (Gateway IP-Adresse) netsh dhcp server set optionvalue 006 IPADDRESS (DNS-Server IP-Adresse) netsh dhcp server set optionvalue 015 String ("domain.de")

pause

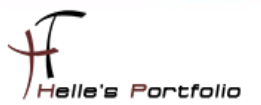

## MDT Deployment User im Active Directory anlegen

In Active Directory legen wir einen neuen Managed Service Account an, der später die Softwareverteilung auf den Client Computern übernimmt.

| MDTDeploymen                                                                                                    | tUser       | Benutze  | er       | MDT         | ,<br>Deployr | nent User - HTDO | М |
|----------------------------------------------------------------------------------------------------|-------------|----------|----------|-------------|--------------|------------------|---|
| Eigensch                                                                                                    | on MDT      | Dep      | loymentl | Jser        | ? X          |                  |   |
| Veröffentlichte 2                                                                                                    | Zertifikate | Mitglied | von      | Kennwort    | eplikation   | n Einwählen      |   |
| Objekt                                                                                                    | Sich        | erheit   |          | Umgebung    |              | Sitzungen        |   |
| Remoteüberwad                                                                                                    | hung R      | emotedes | ctopdie  | nste-Profil | COM+         | Attribut-Editor  |   |
| Allgemein A                                                                                                    | dresse      | Konto    | Profil   | Rufnu       | mmern        | Organisation     |   |
| Benutzeranmeldename:<br>Di Costoyutzet<br>Benutzeranmeldename (Prä-Windows 2000):<br>(HTDOM\MDTDeployUser<br>Anmeldezetten |             |          |          |             |              |                  |   |
| Kontosperrung aufheben                                                                                                    |             |          |          |             |              |                  |   |
| Kontooptionen:                                                                                                    |             |          |          |             |              |                  |   |
| Benutzer muss Kennwort bei der nächsten Anmeldung ändem     Benutzer kann Kennwort nicht ändem     Kennwort läuft nie ab   |             |          |          |             |              |                  |   |

Für diesen Benutzer müssen wir eine Delegierung auf der Domain anlegen, damit dieser Computer Objekte in der Domain anlegen & verändern darf.

|                                                                                                    | Assistent zum Zuweisen der Objektverwaltung                                                                                                    |
|----------------------------------------------------------------------------------------------------|----------------------------------------------------------------------------------------------------|
|                                                                                                    | Benutzer oder Gruppen<br>Wählen Sie mindestens einen Benutzer oder eine Gruppe, dem bzw. der Sie die<br>Aufgabe der Objektverwaltung zuweisen möchten.                                                                                                    |
| Active Directory-Benutzer und -Computer [A]<br>Gespeicherte Abfragen<br>Gespeicherte Abfragen | Ausgewählte Benutzer und Gruppen:                                                                                                    |
| Image: Column and Column and Column a                                                                                                    | <zurück weter=""> Abbrechen Hilfe</zurück>                                                                                                    |
| Active Directory-Objektyp<br>Wählen Sie den Bereich der Aufgabe, die Sie zuweisen möchten.                                                                                                    | Berechtigungen<br>Wählen Sie die Berechtigungen, die Sie zuweisen möchten.                                                                                                    |
| Zuweisen der Verwaltung von:<br>Diesem Ordner, bestehenden Objekten in diesem Ordner und neuen Objekte in<br>diesem Ordner:<br>Folgenden Objekten im Ordner:<br>Penutzer*Objekte<br>Dotable Device*Objekte<br>Computer*Objekte<br>Gewählte Objekte in diesem Ordner enstellen<br>Gewählte Objekte in diesem Ordner enstellen<br>Gewählte Objekte in diesem Ordner enstellen                                                                                                    | Diese Berechtigungen anzeigen:<br>✓ Algemein<br>✓ Eigenschaftenspezifisch<br>✓ Erstellen/Löschen der Berechtigungen von bestimmten untergeordneten Objekten<br>Berechtigungen:<br>✓ Alle untergeordneten Objekte entellen<br>✓ Alle untergeordneten Objekte löschen<br>Alle Eigenschaften lesen<br>Alle Eigenschaften schreiben<br>✓ Kennwott zurücksetzen<br>✓ Kennwott zurücksetzen |
| <zurück weter=""> Abbrechen Hife</zurück>                                                                                                    | < Zunück Weiter > Abbrechen Hilfe                                                                                                    |

- Alle untergeordneten Objekte erstellen / Alle untergeordneten Objekte löschen
- Kennwort ändern / Kennwort zurücksetzen
- Bestätigtes Schreiben an Dienstprinzipal / Validated write to MS DS Additional DNS Host Name

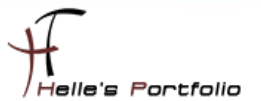

## WSUS Server installieren & konfigurieren (optional)

Die WSUS Rolle wird über den Server Manager installiert.

| <b>b</b>                | Assistent zum Hinzufügen von Rollen und Feature                                                                                                    | es 💶 💌 🗙                                          |
|-------------------------|----------------------------------------------------------------------------------------------------|---------------------------------------------------|
| Rollendienste aus       | wählen                                                                                                    | ZIELSERVER<br>MDT01.htdom.local                   |
| Vorbereitung            | Wählen Sie die Rollendienste aus, die für "Windows Server Upd<br>müssen.                                                                                                    | ate Services (WSUS)" installiert werden           |
| Serverauswahl           | Rollendienste                                                                                                    | Beschreibung                                      |
| Serverrollen            | UID Database                                                                                                    | Installiert die von WSUS verwendete<br>Datenbank. |
| Features<br>WSUS        | WSUS Services  Compared to the services  Compared to the services  Co |                                                   |
| Rollendienste           |                                                                                                    |                                                   |
| Inhalt                  |                                                                                                    |                                                   |
| DB-Instanz              |                                                                                                    |                                                   |
| Rolle 'Webserver' (IIS) |                                                                                                    |                                                   |
| Rollendienste           |                                                                                                    |                                                   |
| Bestätigung             |                                                                                                    |                                                   |
| Ergebnisse              |                                                                                                    |                                                   |
|                         |                                                                                                    |                                                   |
|                         |                                                                                                    |                                                   |
|                         |                                                                                                    |                                                   |
|                         |                                                                                                    |                                                   |
|                         | < Zurück Weiter                                                                                                    | r > Installieren Abbrechen                        |

In diesem Fenster wird der Punkt Datenbank ausgewählt, um später die Datenbank für den WSUS Server im SQL Server anlegen zu können.

| <b>a</b>                                  | Assistent zum Hinzufügen von Rollen und Features                                                                                                    |
|-------------------------------------------|----------------------------------------------------------------------------------------------------|
| Auswahl des Inha                          | zielserver<br>MDT01.htdom.local                                                                                                    |
| Vorbereitung<br>Installationstyp          | Falls Sie über ein mit NTFS formatiertes Laufwerk und mindestens 6 GB freien Speicherplatz<br>verfügen, können Sie dies zum Speichern von Updates verwenden, sodass sie von Clientcomputer<br>rasch herunter geladen werden können. |
| Serverauswahl<br>Serverrollen<br>Eestures | Falls Sie Datenträgerspeicher einsparen müssen, deaktivieren Sie das Kontrollkästchen zum<br>Speichern von Updates auf Microsoft Update. Das Herunterladen dauert dann länger.                                                      |
| WSUS<br>Rollendienste                     | Falls Sie Updates lokal speichern, können die Updates erst dann auf den WSUS-Server<br>heruntergeladen werden, wenn Sie sie genehmigen. Standardmäßig werden Updates nach ihrer<br>Genehmigung für alle Sprachen heruntergeladen.   |
| Inhalt                                    |                                                                                                    |
| DB-Instanz<br>Rolle "Webserver" (IIS)     |                                                                                                    |
| Rollendienste                             | 5,000                                                                                                    |
| Ergebnisse                                |                                                                                                    |
|                                           |                                                                                                    |
|                                           | < Zurück Weiter > Installieren Abbrechen                                                                                                    |

Auf dem Laufwerk **D**:\ wird ein neuer Ordner angelegt, der alle späteren Updates enthält. Hier sollte man je nach Auswahl und Updatemenge zwischen 15-30 GB einplanen.

| <b>B</b>                         | Assistent zum Hinzufügen von Rollen und Features                                        | _ 🗆 🗙                           |
|----------------------------------|-----------------------------------------------------------------------------------------|---------------------------------|
| Auswahl der Date                 | enbankinstanz                                                                           | ZIELSERVER<br>MDT01.htdom.local |
| Vorbereitung<br>Installationstyp | Geben Sie einen vorhandenen Datenbankserver (Computername\Instanz<br>WSUS-Datenbank an: | name) zum Installieren der      |
| Serverauswahl                    | mdt01\SQLExpress                                                                        | Verbindung überprüfen           |
| Serverrollen                     | Die Verbindung mit dem Server wurde erfolgreich hergestellt.                            |                                 |
| Features                         |                                                                                         |                                 |
| WSUS                             |                                                                                         |                                 |
| Rollendienste                    |                                                                                         |                                 |
| Inhalt                           |                                                                                         |                                 |
| DB-Instanz                       |                                                                                         |                                 |
| Rolle 'Webserver' (IIS)          |                                                                                         |                                 |
| Rollendienste                    |                                                                                         |                                 |
| Bestätigung                      |                                                                                         |                                 |
| Ergebnisse                       |                                                                                         |                                 |
|                                  |                                                                                         |                                 |
|                                  |                                                                                         |                                 |
|                                  |                                                                                         |                                 |
|                                  |                                                                                         |                                 |
|                                  | < Zurück Weiter >                                                                       | Installieren Abbrechen          |

In diesem Fenster geben wir den SQL Server + Serverinstanz an.

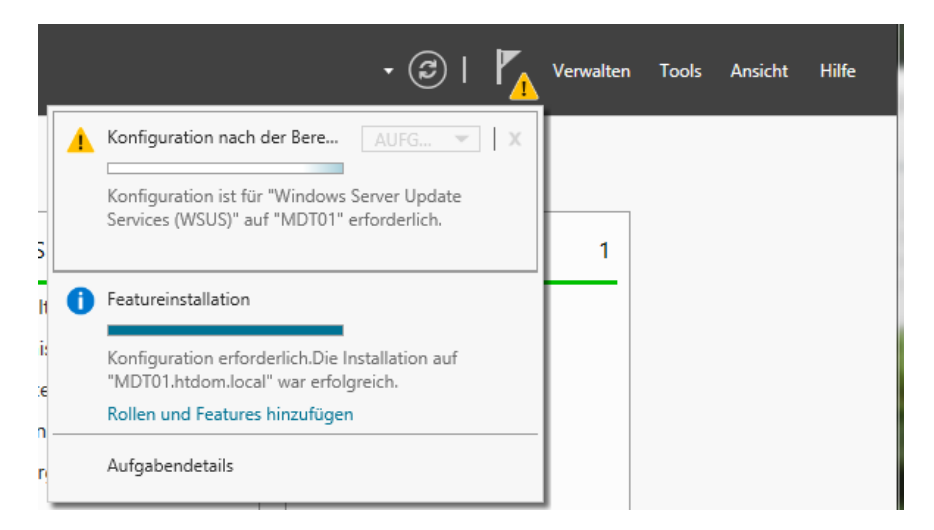

Nach dem die WSUS Rolle installiert wurde, muss man im Server Manager die Erstkonfiguration starten.

Nun kommen wir zur Hauptkonfiguration des WSUS Servers.

| a Assiste                                                                                                    | ent für die Konfiguration von Windows Server Update Services:MDT01                                                                                                    |
|----------------------------------------------------------------------------------------------------|----------------------------------------------------------------------------------------------------|
| Vorbemerkung<br>Schritte, die S                                                                                                    | g<br>ie vor dem Start dieses Assistenten ausführen sollten                                                                                                    |
| Vorbemerkung<br>Programm zur<br>Verbesserung von<br>Microsoft Update<br>Upstreamserver auswählen<br>Proxyserver angeben<br>Sprachen auswählen<br>Sprachen auswählen<br>Klassifizierungen<br>auswählen<br>Synchronisierungszeitplan<br>konfigurieren<br>Abschluss<br>Nächste Schritte | <ul> <li>Vorbemerkung:         <ol> <li>Ist die Serverfirewall so konfiguriert, dass Clients auf den Server zugreifen können?</li> <li>Kann dieser Computer eine Verbindung mit dem Upstreamserver herstellen<br/>(beispielsweise mit Microsoft Update)?</li> <li>Haben Sie Benutzeranmeldeinformationen für den Proxyserver (sofern diese benötigt<br/>werden)?</li> </ol> </li> </ul> |
|                                                                                                    | navigieren Sie zu "Optionen".                                                                                                    |
|                                                                                                    | < Zurück Weiter > Fertig stellen Abbrechen                                                                                                    |

Wir starten die WSUS Verwaltungskonsole und folgen dem Wizard.

| a Assiste                                                                                                    | ent für die Konfiguration von Windows Server Update Services:MDT01                                                                                                    |
|----------------------------------------------------------------------------------------------------|----------------------------------------------------------------------------------------------------|
| Upstreamserve<br>Geben Sie der                                                                                                    | er auswählen<br>n Upstreamserver an, von dem Sie Inhalte synchronisieren möchten.                                                                                                    |
| Vorbemerkung<br>Programm zur<br>Verbesserung von<br>Microsoft Update<br>Upstreamserver auswählen<br>Proxyserver angeben<br>Sprachen auswählen<br>Riassifizierungen<br>auswählen<br>Synchronisierungszeitplan<br>konfigurieren<br>Abschluss<br>Nächste Schritte | Sie können den Upstreamserver auswählen, von dem Ihr Server Updates synchronisiert.            • Von Microsoft Update synchronisieren             • Von einem anderen Windows Server Update Services-Server synchronisieren          Servername:         Portnummer:         B330         SSL beim Synchronisieren der Updateinformationen verwenden         Wenn Sie SSL verwenden, stellen Sie sicher, dass der WSUS-Upstreamserver ebenfalls für SSL konfiguriert ist.         Dies ist ein Replikat des Upstreamservers         Von einem Replikatserver werden Updategenehmigungen, Einstellungen, Computer und Gruppen seines übergeordneten Servers gespiegelt. Updates können nur auf dem Upstreamserver genehmigt werden. |
|                                                                                                    | < Zurück Weiter > Fertig stellen Abbrechen                                                                                                    |

Da dies der erste Server im Netzwerk ist, möchten wir gerne die Updates von Microsoft beziehen.

| Vorbemerkung<br>Programm zur<br>Verbesrerung von<br>Microsoft Update       Damit Windows Server Update Services auf den folgenden Seiten konfiguriert werden kann,<br>müssen die Einstellungen des Upstreamservers und des Proxyserver angewendet und<br>Informationen über verfügbare Updates synchronisiert werden.         Proxyserver auswählen<br>Proxyserver angeben<br>Sprachen auswählen<br>Rodukte auswählen<br>Rodukte auswählen<br>Synchronisierungszeitplan<br>konfigurieren<br>Abschluss       Arten verfügbare Updates<br>Produkte, die aktualisiert werden können<br>Verfügbare Sprachen         Klicken Sie auf "Verbindung starten", um Informationen über den Upstreamserver und den<br>Provyserver zu speichern und herunterzuladen. Dieser Vorgang kann je nach<br>Verbindung starten         Verbindung starten       Verbindung starten | Assiste           Mit Upstreams           Updateinform                                                                                                    | nt für die Konfiguration von Windows Server Update Services:MDT01                                                                                                    |
|----------------------------------------------------------------------------------------------------|----------------------------------------------------------------------------------------------------|----------------------------------------------------------------------------------------------------|
|                                                                                                    | Vorbemerkung<br>Programm zur<br>Verbesserung von<br>Microsoft Update<br>Upstreamserver auswählen<br>Proxyserver angeben<br>Sprachen auswählen<br>Klassifizierungen<br>auswählen<br>Synchronisierungszeitplan<br>konfigurieren<br>Abschluss<br>Nächste Schritte | Damit Windows Server Update Services auf den folgenden Seiten konfiguriert werden kann, müssen die Einstellungen des Upstreamservers und des Proxyserver angewendet und Informationen über verfügbare Updates synchronisiert werden.           Folgende Informationen müssen heruntergeladen werden:           Arten verfügbarer Updates Produkte, die aktualisiert werden können Verfügbare Sprachen           Klicken Sie auf "Verbindung starten", um Informationen über den Upstreamserver und den Proxyserver zu speichern und herunterzuladen. Dieser Vorgang kann je nach Verbindung starten           Verbindung starten         Verbinden beenden |

Dieser Punkt kann bis zu 10 Minuten dauern, hier werden alle Update Informationen von Microsoft heruntergeladen.

| a Assistent                                                                                                    | für die Konfiguration von Windows Server Update Services:M                                                                                                    | IDT01 X                                                                                                    |
|----------------------------------------------------------------------------------------------------|----------------------------------------------------------------------------------------------------|----------------------------------------------------------------------------------------------------|
| Sprachen auswäh<br>Wählen Sie die Sp<br>Vorbemerkung<br>Programm zur<br>Verbesserung von<br>Microsoft Update<br>Upstreamserver auswählen<br>Proxyserver angeben | Ilen prachen aus, für die dieser Server Updates herunterlädt. Wenn Sie Updatedateien lokal speichern, können Sie die auf den heruntergeladenen Updates auch Sprache filtern. Die Auswahl eir bestimmt, welche Computer auf diesem Server und auf Downstre werden können.                                                                                                    | Server<br>izelner Sprachen<br>æmservern aktualisiert                                                                                                    |
| Sprachen auswählen<br>Produkte auswählen<br>Klasifizierungen<br>auswählen<br>Synchronisierungszeitplan<br>konfigurieren<br>Abschluss<br>Nächste Schritte        | <ul> <li>Updates in allen Sprachen herunterladen, einschließlich neuer 3</li> <li>Updates nur in folgenden Sprachen herunterladen:         <ul> <li>Arabisch</li> <li>Griechisch</li> <li>Bulgarisch</li> <li>Hebräisch</li> <li>Chinesisch (Hongkong SAR)</li> <li>Hindi</li> <li>Chinesisch (vereinfacht)</li> <li>Japanisch</li> <li>Dänisch</li> <li>Japanisch (NEC)</li> <li>Øeutsch</li> <li>Kroatisch</li> <li>Estnisch</li> <li>Litauisch</li> <li>Finnisch</li> <li>Litauisch</li> <li>Französisch</li> <li>Niederländisch</li> <li></li> <li>Zurück</li> <li>Weiter &gt;</li> </ul> </li> </ul> | >prachen         > Norwegisch         > Polnisch         > Portugiesis         Rumänisch         Statisch         Schwedisch         Slowakisch         Slowanisch         Spanisch         >         Abbrechen |

In diesem Fenster können alle Sprachen ausgewählt werden die im Firmen Umfeld benötigt werden.

Tipp: Englisch sollte eigentlich immer ausgewählt bleiben, da alle Betriebssysteme ursprünglich einen Englischen Kern haben.

| a Assiste                                                                                                    | ent für die Konfiguration von Windows Server Update Services:MDT01                                                                                                    |
|----------------------------------------------------------------------------------------------------|----------------------------------------------------------------------------------------------------|
| Assiste<br>Produkte ausw<br>Wahlen Sie di<br>Vorbemerkung<br>Programm zur<br>Verbesserung von<br>Microsoft Update<br>Upstreamserver auswählen<br>Produkte auswählen<br>Sprachen auswählen<br>Synchronisierungszeitplan<br>konfiguiren<br>Abschluss<br>Nächste Schritte | ent für die Konfiguration von Windows Server Update Services:MDT01       X         /ählen       /ählen         e Microsoft-Produkte aus, für die Updates vorgenommen werden sollen.       Sie können die Produkte angeben, für die Sie Updates wünschen.         Image: Sie können die Produkte angeben, für die Sie Updates wünschen.       Produkte:         Image: Active Directory       Active Directory Rights Management Services Client 2.0         Image: Antigen for Exchange/SMTP       Asp. NET Web and Data Frameworks         Image: Bing Bar       Bing Bar         Bing Bar       Bing Bar         Bing Bar       Bing Bar         Bing Bar       Windows Live         Image: BizTalk Server       Image: BizTalk Server |
|                                                                                                    | III         >           Alla Dradukte sinerskilin@lisk künftig kinnungfügter Dradukte         >                                                                                                    |
|                                                                                                    | Aire Produkte, enschnebilch kunnug hinzügerügter Produkte                                                                                                    |
|                                                                                                    | < Zurück Weiter > Fertig stellen Abbrechen                                                                                                    |

Im nächsten Fenster werden die Produkte auswählen, die man im Firmenumfeld einsetzt.

| a Assiste                                                                                                    | ent für die Konfiguration von Windows Server Update Services:MDT01                                                                                                    |
|----------------------------------------------------------------------------------------------------|----------------------------------------------------------------------------------------------------|
| Assist     Assist     Assis | ent für die Konfiguration von Windows Server Update Services:MDT01  yen auswählen ie herunterzuladenden Updateklassifizierungen aus.  Sie können festlegen, welche Updateklassifizierung synchronisiert werden soll.  Klassifizierungen:  Klassifizierungen:  Alle Klassifizierungen  Gefinitionsupdates  Feature Packs  Sicherheitsupdates  Fools  Wichtige Updates  Wichtige Updates |
|                                                                                                    | Öffentlich verfügbare Fixes für ein bestimmtes Problem zum Beheben von schweren<br>Fehlern, die keine Sicherheitslücken darstellen.<br>< Zurück Weiter > Fertig stellen Abbrechen                                                                                                    |

Im nächsten Fenster wählt man die Updates aus die man auf die Computer verteilen möchte.

Tipp: Service Packs & Update-Rollups würde ich gesondert in einem Rollout verteilen und nicht über den WSUS Server. Hat in der Vergangenheit oft gezeigt dass es hier zu einer sehr großen Fehlanfälligkeit gekommen ist, Daten sind zu groß, Netzwerk zu schwach, Exchange Rollups wurde binnen Tagen wieder zurückgezogen, schlecht getestet, usw. und sofort. 😳

| a Assiste                                                                                                    | nt für die Konfiguration von Windows Server Update Services:MDT01                                                                                                    |
|----------------------------------------------------------------------------------------------------|----------------------------------------------------------------------------------------------------|
| Synchronisierur<br>Legen Sie fest,                                                                                            | ngszeitplan festlegen<br>,wann dieser Server mit Microsoft Update synchronisiert wird.                                                                                                    |
| Vorbemerkung<br>Programm zur<br>Verbesserung von<br>Microsoft Update                                                          | Sie können Updates manuell synchronisieren oder einen Zeitplan für die tägliche<br>automatische Synchronisierung festlegen.                                                                                  |
| Upstreamserver auswählen<br>Proxyserver angeben<br>Sprachen auswählen<br>Produkte auswählen<br>Klassifizierungen<br>auswählen | Manuell synchronisieren     Automatisch synchronisieren     Erste Synchronisierung:     01:54:23     Synchronisierungen pro Tag:     1     Vers Signa Fallback Sentenzeinen och Mensen billedete elleren den |
| Synchronisierungszeitplan<br>konfigurieren<br>Abschluss<br>Nächste Schritte                                                   | Venn sie eine tagliche synchronisierung über Microsoft Opdate planen, kann der<br>Startzeitpunkt der Synchronisierung um bis zu 30 Minuten hinter dem angegebenen<br>Zeitpunkt liegen.                       |
|                                                                                                    |                                                                                                    |
|                                                                                                    | < Zurück Weiter > Fertig stellen Abbrechen                                                                                                    |

In der Testumgebung belasse ich die Einstellung auf Manuell, im Produktiven Umfeld sollte man sich hier einen Zeitplan erstellen, wann die Updates von Microsoft heruntergeladen werden. Am besten ist natürlich die Nacht zwischen 02:00 und 06:00 Uhr

| a Assister                                                                                                    | nt für die Konfiguration von Windows Server Update Services:MDT01                                                                                                    |
|----------------------------------------------------------------------------------------------------|----------------------------------------------------------------------------------------------------|
| Beendet<br>Erstkonfigurati                                                                                                    | ion des Servers beendet                                                                                                    |
| Vorbemerkung<br>Programm zur<br>Verbesserung von<br>Microsoft Update<br>Upstreamserver auswählen<br>Proxyserver angeben<br>Sprachen auswählen<br>Produkte auswählen<br>Klassifizierungen<br>auswählen<br>Synchronisierungszeitplan<br>konfigurieren<br><u>Abschluss</u><br>Nächste Schritte | <ul> <li>Die Konfiguration des WSUS-Servers ist abgeschlossen. Sie können nun die WSUS-Verwaltungskonsole oder die Erstsynchronisierung starten.</li> <li>Verwaltungskonsole von Windows Server Update Services starten<br/>Beginnen Sie mit der Verwaltung Ihrer Organisation, indem Sie die Verwaltungskonsole von Windows Server Update Services starten.</li> <li>Erstsynchronisierung starten</li> <li>Die Erstsynchronisierung mit Microsoft Update oder dem Upstreamserver kann einige Zeit dauern. Die Dauer der Erstsynchronisierung ist von der Anzahl von ausgewählten Produkten, Updateklassifizierungen und Sprachen sowie von der Geschwindigkeit der Internetverbindung abhängig.</li> </ul> |
|                                                                                                    | < Zurück Weiter > Fertig stellen Abbrechen                                                                                                    |

Und ab hier ist die Grundkonfiguration fertig, wenn man möchte kann man hier noch die Erstsynchronisation anstoßen.

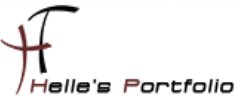

## Microsoft Deployment Toolkit 2013 konfigurieren

Wir starten die Deployment Workbench Konsole und führen als erstes die **"Ckeck for Updates"** Funktion auf der rechten Seite aus. Obwohl das ADK für Windows 8.1 und 10 installiert wurde, benötigt die MDT 2013 noch ein paar Dateien von der WAIK x64, diese laden wir aus dem Internet und installieren diese.

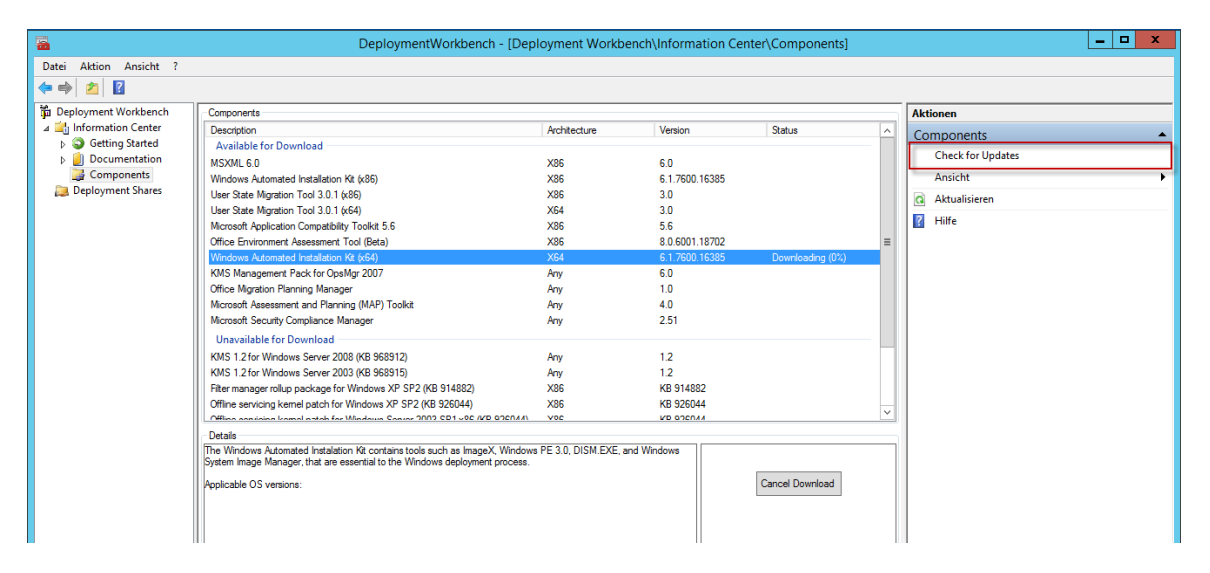

Nachdem das erledigt ist, legen wir einen Neuen Deployment Share an.

| -                 |                   | DeploymentWorkbe                     | nch - [Deployment Workbe | ench\Information Ce | nter\Compo |  |
|-------------------|-------------------|--------------------------------------|--------------------------|---------------------|------------|--|
| Datei Aktion Ansi | icht ?            |                                      |                          |                     |            |  |
| 🗢 🔿 🙎 🛛           |                   |                                      |                          |                     |            |  |
| 🛱 Deployment Work | bench Component   | 8                                    |                          |                     |            |  |
| ⊿ information Ce  | enter Description | l .                                  | Architecture             | Version             | Status     |  |
| B Star            | rted Available    | for Download                         |                          |                     |            |  |
| 👂 📒 Documenta     | tion MSXML 6.     | D                                    | X86                      | 6.0                 |            |  |
| 📑 Component       | ts Windows /      | utomated Installation Kit (x86)      | X86                      | 6.1.7600.16385      |            |  |
| Denlovment Sh     | nares II u o      | ration Tool 3.0.1 (x86)              | X86                      | 3.0                 |            |  |
| New De            | eployment Share   | ration Tool 3.0.1 (x64)              | X64                      | 3.0                 |            |  |
| Open D            | Deployment Share  | cation Compatibility Toolkit 5.6     | X86 5.6                  |                     |            |  |
| Aktuali           | sieren            | ment Assessment Tool (Beta)          | ×86                      | 8.0.6001.18702      |            |  |
|                   |                   | nent Pack for OpsMgr 2007            | Any                      | 6.0                 |            |  |
| Hilfe             |                   | n Planning Manager                   | Any                      | 1.0                 |            |  |
|                   | Microsoft A       | ssessment and Planning (MAP) Toolkit | Any                      | 4.0                 |            |  |
|                   | Microsoft S       | ecurity Compliance Manager           | Any                      | 2.51                |            |  |

Hierzu klicken wir auf den Eintrag Deployment Share  $\rightarrow$  New Deployment Share.

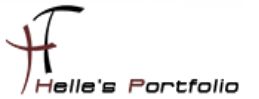

|                                                                                     | New Deployment Share Wizard                                                                                 | x      |
|-------------------------------------------------------------------------------------|----------------------------------------------------------------------------------------------------|--------|
| Path                                                                                |                                                                                                    |        |
| Path<br>Share<br>Descriptive Name<br>Options<br>Summary<br>Progress<br>Confirmation | Specify the location of the network share for this deployment type. Deployment share path: D:\MDTDeployment | Browse |

In diesem Beispiel heißt der DeploymentShare "**D:\MDTDeployment**" hier kann natürlich der Standardname verwendet werden.

|                                                                                     | New Deployment Share Wizard                                                                                                    | x |
|-------------------------------------------------------------------------------------|----------------------------------------------------------------------------------------------------|---|
| Share                                                                               |                                                                                                    |   |
| Path<br>Share<br>Descriptive Name<br>Options<br>Summary<br>Progress<br>Confirmation | Specify the share name to be used with the specified local path. If the share already exists on this computer, it must point to the path specified for this deployment share. Share name: MDTDeployment\$ Full path UNC path: \\MDT01\MDTDeployment\$ |   |

Die versteckte Freigabe für den Deployment Share heißt "MDTDeployment\$"

| New Deployment Share Wizard                                                         |                                                                                                    |  |  |  |  |
|-------------------------------------------------------------------------------------|----------------------------------------------------------------------------------------------------|--|--|--|--|
| Descriptive N                                                                       | ame                                                                                                    |  |  |  |  |
| Path<br>Share<br>Descriptive Name<br>Options<br>Summary<br>Progress<br>Confirmation | Specify a descriptive name for the deployment share.<br>Deployment share description:<br>MDT Deployment Share |  |  |  |  |

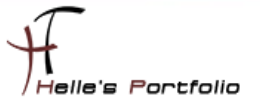

|                                                                                     | New Deployment Share Wizard                                                                                                    |
|-------------------------------------------------------------------------------------|----------------------------------------------------------------------------------------------------|
| Options                                                                             |                                                                                                    |
| Path<br>Share<br>Descriptive Name<br>Options<br>Summary<br>Progress<br>Confirmation | When performing deployments, the behavior of the Deployment Wizard can be customized by turning various wizard panes on or off. For those that are not desired, modify the defaults below as appropriate.         Ask if a computer backup should be performed.         Ask for a product key.         Ask to set the local Administrator password.         Ask if an image should be captured.         Ask if BitLocker should be enabled. |

In diesem Fenster werden alle Häkchen entfernt, da man, wenn nötig, dies später über die **CustomSettings.ini** wieder anpassen kann.

| New Deployment Share Wizard                  |                                              |                                                   |  |  |
|----------------------------------------------|----------------------------------------------|---------------------------------------------------|--|--|
| Summary                                      |                                              |                                                   |  |  |
| Path<br>Share<br>Descriptive Name<br>Options | All of the necessary details hav<br>Details: | e been specified. Please review the values below. |  |  |
| Summary Progress                             | Path:<br>Upgrade:                            | D: WID I Deployment<br>False                      |  |  |
| Confirmation                                 | ShareName:                                   | MDTDeployment\$                                   |  |  |
|                                              | Description:                                 | MDT Deployment Share                              |  |  |
|                                              | Ask about Backup:                            | False                                             |  |  |
|                                              | Ask for Product Key:                         | False                                             |  |  |
|                                              | Ask for Admin Password:                      |                                                   |  |  |
|                                              | Ask about Image Capture:                     | False                                             |  |  |
|                                              | Ask about BitLocker:                         | False                                             |  |  |

Deployment Share wurde erfolgreich angelegt.

| Deployment Workbench                    | Name       | Status            | Step Name          | Percent Complete | Elapsed Time     | Current Step        | Total Steps                               |
|-----------------------------------------|------------|-------------------|--------------------|------------------|------------------|---------------------|-------------------------------------------|
| Information Center                      |            |                   |                    |                  |                  |                     | 1. A. A. A. A. A. A. A. A. A. A. A. A. A. |
| ⊿ Deployment Shares                     |            |                   |                    |                  | In dieser Ansich | t werden keine Eler | nente angezeigt.                          |
| MDT Deployment Share (D:\MDTDeployment) | )          |                   |                    |                  |                  |                     |                                           |
| Applications                            |            |                   |                    |                  |                  |                     |                                           |
| Operating Systems                       |            |                   |                    |                  |                  |                     |                                           |
| Duty of Box Drivers                     |            | Eiae              | enschaften von MDT | Deployment Share | e (D:\MDTDepl    | ovment)             | ×                                         |
| h Dackager                              |            |                   |                    |                  |                  | 1                   |                                           |
| Gene                                    | ral Rules  | Windows PE        | Monitoring         |                  |                  |                     |                                           |
| P ask sequences                         | _          |                   |                    |                  |                  |                     |                                           |
| Advanced Configuration                  | Enable mo  | nitoring for this | deployment share   |                  |                  |                     |                                           |
| Selection Profiles                      |            |                   |                    |                  |                  |                     |                                           |
| Linked Deployment Shares                | Monitoring | host: MDTO        | 01                 |                  |                  |                     |                                           |
| Media                                   |            | 0000              | 0                  |                  |                  |                     |                                           |
| Database                                | Event por  | 9800              | *                  |                  |                  |                     |                                           |
| 🌐 Monitoring                            | Data port  | 9801              | <u>.</u>           |                  |                  |                     |                                           |
|                                         |            |                   | •                  |                  |                  |                     |                                           |
|                                         |            |                   |                    |                  |                  |                     |                                           |
|                                         |            |                   |                    |                  |                  |                     |                                           |
|                                         |            |                   |                    |                  |                  |                     |                                           |

Wenn man auf den Punkt Monitoring klickt, erhält man eine Fehlermeldung, diese kann man in den Eigenschaften des Deployment Shares abschalten/einschalten.

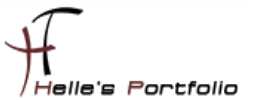

Möchte man das Standard Microsoft Background Bild im Boot Image auswechseln, ersetzt man dieses einfach mit seinem eigenen Bild.

Die Größe des Bildes sollte **800x600 Pixel** nicht überschreiten und die Dateiendung muss denselben Namen haben, wie das Original Bild **Background.bmp** 

| Favoriten     | Name                         | Änderungsdatum   | Тур                  | Größe         |  |
|---------------|------------------------------|------------------|----------------------|---------------|--|
| Desktop       | 🛃 Background.bmp             | 15.02.2015 16:51 | Bitmapbild           | 1.407 KB      |  |
| bownloads 歧   | EnableProgramsForTS.vbs      | 23.01.2013 16:45 | VBScript-Skriptdatei | 3 KB          |  |
| Zuletzt       |                              | Backgro          | und bmp - Window     | s-Fotoanzeige |  |
| Compute Datei | ▼ Drucken ▼ E-Mail Brennen ▼ | Öffnen 👻         | 7.7                  |               |  |
| Compute Datei | ▼ Drucken ▼ E-Mail Brennen ▼ | Öffnen 🔻         |                      |               |  |
| Compute Datei | ▼ Drucken ▼ E-Mail Brennen ▼ | Öffnen -         | -                    | -             |  |
| Compute Datei | ▼ Drucken ▼ E-Mail Brennen ▼ | Öffnen -         |                      |               |  |
| Compute Datei | ▼ Drucken ▼ E-Mail Brennen ▼ | Öffnen 🔻         |                      |               |  |
| Compute Datei | ▼ Drucken ▼ E-Mail Brennen ▼ | Öffnen -         | 2                    | -             |  |
| Compute Datei | ▼ Drucken ▼ E-Mail Brennen ▼ | Offnen 🔻         | 2                    |               |  |

### Windows PE Boot Image erstellen

Nachdem alles fertig konfiguriert wurde, muss der DeploymentShare upgedatet werden, damit die Boot Umgebung erstellt wird.

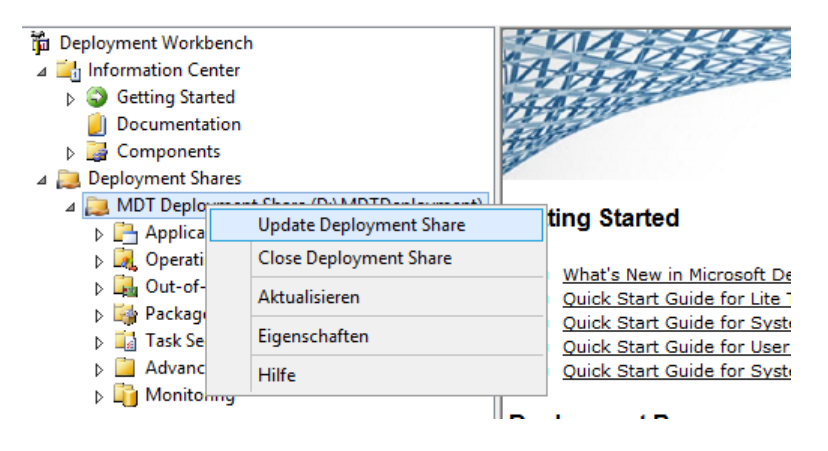

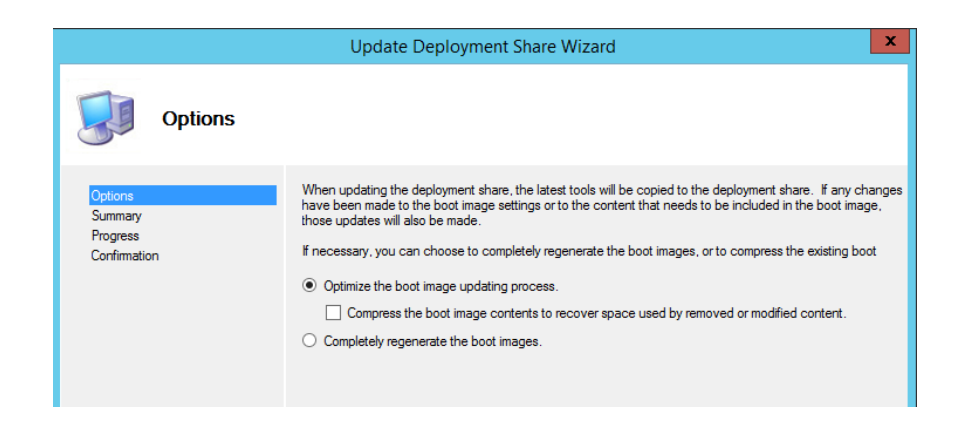

|                                                | Update Deployment Share Wizard | x         |
|------------------------------------------------|--------------------------------|-----------|
| Progress                                       |                                |           |
| Options<br>Summary<br>Progress<br>Confirmation | Adding component winpe-hta<br> | < III 0 > |

Nach dem das Update durchgelaufen ist, findet man lokal im **D:\[Deployment Share]\Boot** alle Boot Images, leider fehlen hier einigen Dateien um einen PXE Boot mit WDS durchführen zu können.

| 🏨 I 💽 I  | <b>]</b>   |                                                             |                                       |                  | D:\MDTDepl       | oyment\Boot        |                             |                                     |
|----------|------------|-------------------------------------------------------------|---------------------------------------|------------------|------------------|--------------------|-----------------------------|-------------------------------------|
| Datei    | Start      | Freigeben Ansicht                                           |                                       |                  |                  |                    |                             |                                     |
| Kopieren | Einfügen   | X Ausschneiden<br>I Pfad kopieren<br>Z Verknüpfung einfügen | Verschieben Kopieren<br>nach * nach * | chen Umbenennen  | Neues Element    | iff • Eigenschafte | Gffnen ▼<br>Bearbeiten<br>n | Alles auswählen<br>Nichts auswählen |
|          | Zwi        | schenablage                                                 | Organisiere                           | en               | Neu              | Ċ                  | Öffnen                      | Auswählen                           |
| € ⊜      | <b>-</b> ↑ | D:\MDTDeployment\Bo                                         | ot                                    |                  |                  |                    |                             |                                     |
| 🜟 Fav    | oriten     | Name                                                        | •                                     | Änderungsdatu    | т Тур            | Größe              |                             |                                     |
| 🔲 D      | esktop     | 🍌 x64                                                       |                                       | 18.02.2015 16:20 | Dateiordner      |                    |                             |                                     |
| 📜 D      | ownload    | s 🔒 x86                                                     |                                       | 18.02.2015 16:18 | Dateiordner      |                    |                             |                                     |
| 🕮 Z      | uletzt bes | ucht 💿 LiteTouchP                                           | E_x64.iso                             | 18.02.2015 16:23 | Datenträgerimage | 275.906 KB         |                             |                                     |
|          |            | LiteTouchP                                                  | E_x64.wim                             | 18.02.2015 16:23 | WIM-Datei        | 242.919 KB         |                             |                                     |
| 💻 Co     | mputer     | LiteTouchP                                                  | E_x64.xml                             | 18.02.2015 16:23 | XML-Datei        | 12 KB              |                             |                                     |
|          |            | LiteTouchP                                                  | E_x86.iso                             | 18.02.2015 16:20 | Datenträgerimage | 234.686 KB         |                             |                                     |
| 🗣 Net    | tzwerk     | LiteTouchP                                                  | E_x86.wim                             | 18.02.2015 16:20 | WIM-Datei        | 202.410 KB         |                             |                                     |
|          |            | LiteTouchP                                                  | E_x86.xml                             | 18.02.2015 16:20 | XML-Datei        | 12 KB              |                             |                                     |
|          |            |                                                             |                                       |                  |                  |                    |                             |                                     |

Folgende Dateien fehlen für einen PXE Boot:

- bcd
- boot.sdi
- bootmgr.exe
- pxeboot.n12
- abortpxe.com
- wdsnbp.com

Wie kommen wir nun an diese Dateien?

Auf der Festplatte legt man sich einen neuen Ordner an z.B. **D:\\_WIMMount** und öffnet anschließend die Windows ADK CMD Konsole als Administrator.

*Start* → *Ausführen* → C:\Windows\system32\cmd.exe /k "C:\Program Files (x86)\Windows Kits\8.0\Assessment and Deployment Kit\Deployment Tools\DandISetEnv.bat"

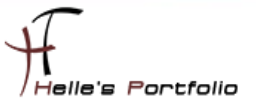

Jetzt mounten wir das "LiteTouchPE\_x64.wim" Boot Image mit folgenden Befehl:

DISM /Mount-Wim /WimFile:D:\MDTDeployment\Boot\LiteTouchPE\_x64.wim /Index:1 /MountDir:D:\\_WIMMount

Kopiere folgende zwei Dateien "**bootmgr.exe**" und "**pxeboot.n12**" in das Verzeichnis D:\[DeploymentShare]\Boot

| Name            |   | Änderungsdatum   | Тур              | Größe    |
|-----------------|---|------------------|------------------|----------|
| 🎳 sk-SK         |   | 22.08.2013 15:47 | Dateiordner      |          |
| 퉬 sI-SI         |   | 22.08.2013 15:47 | Dateiordner      |          |
| 📗 sr-Latn-CS    |   | 22.08.2013 15:47 | Dateiordner      |          |
| nt 🎳 sr-Latn-RS |   | 22.08.2013 15:47 | Dateiordner      |          |
| 🍌 sv-SE         |   | 22.08.2013 15:47 | Dateiordner      |          |
| 🍌 tr-TR         |   | 22.08.2013 15:47 | Dateiordner      |          |
| 퉬 uk-UA         |   | 22.08.2013 15:47 | Dateiordner      |          |
| 퉬 zh-CN         |   | 22.08.2013 15:47 | Dateiordner      |          |
| 퉬 zh-HK         |   | 22.08.2013 15:47 | Dateiordner      |          |
| 퉬 zh-TW         |   | 22.08.2013 15:47 | Dateiordner      |          |
| abortpxe.com    |   | 22.08.2013 15:45 | MS-DOS-Anwend    | 1 KB     |
| 💷 bootmgr.exe   |   | 22.08.2013 15:45 | Anwendung        | 684 KB   |
| hdlscom1.co     | n | 22.08.2013 15:45 | MS-DOS-Anwend    | 26 KB    |
| hdlscom1.n      | 1 | 22.08.2013 15:45 | N12-Datei        | 26 KB    |
| hdlscom2.com    | n | 22.08.2013 15:45 | MS-DOS-Anwend    | 26 KB    |
| hdlscom2.n      |   | 22.08.2013 15:45 | N12-Datei        | 26 KB    |
| pxeboot.con     |   | 22.08.2013 15:45 | MS-DOS-Anwend    | 25 KB    |
| pxeboot.n12     |   | 22.08.2013 15:45 | N12-Datei        | 25 KB    |
| WdsConfig.i     |   | 22.08.2013 15:45 | Setup-Informatio | 2 KB     |
| wdsmgfw.ef      |   | 22.08.2013 15:45 | EFI-Datei        | 1.426 KB |

Die Datei "boot.sdi" findet man in den Ordner D:\[DeploymentShare]\Boot\x64\Boot

| 🔆 Favoriten       | Name        | Änderungsdatum   | Тур         | Größe    |  |  |
|-------------------|-------------|------------------|-------------|----------|--|--|
| Desktop           | memtest.exe | 16.07.2014 11:55 | Anwendung   | 1.157 KB |  |  |
| 鷆 Downloads       | bootfix.bin | 18.06.2013 06:18 | BIN-Datei   | 1 KB     |  |  |
| 归 Zuletzt besucht | 📄 boot.sdi  | 18.06.2013 09:08 | SDI-Datei   | 3.096 KB |  |  |
|                   | BCD         | 18.06.2013 08:48 | Datei       | 256 KB   |  |  |
| 👰 Computer        | 퉬 zh-tw     | 18.02.2015 16:20 | Dateiordner |          |  |  |

# Und die beiden Datei "wdsnbp.com" und "abortpxe.com" findet man in den Ordner D:\[DeploymentShare]\Boot\x64\

| (e) ▼ ↑ ↓ Computer → Daten (D:) → MDTDeployment → Boot → x64 → |              |                  |               |       |  |
|----------------------------------------------------------------|--------------|------------------|---------------|-------|--|
| 👉 Favoriten                                                    | Name         | Änderungsdatum   | Тур           | Größe |  |
| Desktop                                                        | wdsnbp.com   | 16.02.2015 14:13 | MS-DOS-Anwend | 31 KB |  |
| Downloads                                                      | hdlscom1.com | 16.02.2015 14:13 | MS-DOS-Anwend | 26 KB |  |
| 🖫 Zuletzt besucht                                              | hdlscom2.com | 16.02.2015 14:13 | MS-DOS-Anwend | 26 KB |  |
|                                                                | hdlscom1.n12 | 16.02.2015 14:13 | N12-Datei     | 26 KB |  |
| 💷 Computer                                                     | hdlscom2.n12 | 16.02.2015 14:13 | N12-Datei     | 26 KB |  |
| 12.                                                            | pxeboot.com  | 16.02.2015 14:13 | MS-DOS-Anwend | 25 KB |  |
| 📬 Netzwerk                                                     | pxeboot.n12  | 16.02.2015 14:13 | N12-Datei     | 25 KB |  |
| THEENER                                                        | default.bcd  | 25.02.2015 11:19 | BCD-Datei     | 8 KB  |  |
|                                                                | abortpxe.com | 22.08.2013 15:45 | MS-DOS-Anwend | 1 KB  |  |
|                                                                | 📕 bg-BG      | 21.02.2015 01:34 | Dateiordner   |       |  |

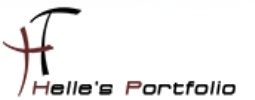

Nach dem diese fünf Dateien kopiert wurde, unmounten wir das Boot Image wieder.

#### DISM /Unmount-Wim /MountDir:D:\\_WIMMount /discard

Die sechste und wichtigste Datei BCD (Boot Configuration Data) muss generiert werden, das funktioniert wie folgt.

Hierzu benutzte ich wieder eine Batch Datei.

**REM ----**REM Creates BCD (boot configuration data) for MDT 2013 combined with WDS REM BCD muss über das ADK erstellen werden. REM C:\windows\system32\cmd.exe /k "C:\Program Files (x86)\Windows Kits\8.1\Assessment and Deployment Kit\Deployment Tools\DandlSetEnv.bat" RFM ----

set BCD-File=D:\MDTDeployment\Boot\bcd del %BCD-File% Bcdedit /createstore %BCD-File% Bcdedit /store %BCD-File% /create {ramdiskoptions} Bcdedit /store %BCD-File% /set {ramdiskoptions} ramdisksdidevice boot Bcdedit /store %BCD-File% /set {ramdiskoptions} ramdisksdipath \boot\boot.sdi

for /f "tokens=1-3" %%a in ('Bcdedit /store %BCD-File% /create /d "WinPE x64" /application osloader') do set guid2=%%c Bcdedit /store %BCD-File% /set %guid2% systemroot \Windows Bcdedit /store %BCD-File% /set %guid2% detecthal Yes Bcdedit /store %BCD-File% /set %guid2% winpe Yes Bcdedit /store %BCD-File% /set %guid2% osdevice ramdisk=[boot]\boot\LiteTouchPE x64.wim,{ramdiskoptions} Bcdedit /store %BCD-File% /set %guid2% device ramdisk=[boot]\boot\LiteTouchPE\_x64.wim,{ramdiskoptions}

Bcdedit /store %BCD-File% /create {bootmgr} /d "WinPE x64" Bcdedit /store %BCD-File% /set {bootmgr} timeout 30 Bcdedit /store %BCD-File% /set {bootmgr} displayorder %guid2% %guid1% Bcdedit /store %BCD-File% /enum all

Die Batch Datei wurde ebenfalls über die ADK CMD Konsole ausgeführt.

| J X00X04            | 10.02.2013 17:24 | Dateiorunei      |            |
|---------------------|------------------|------------------|------------|
| abortpxe.com        | 22.08.2013 15:45 | MS-DOS-Anwend    | 1 KB       |
| bcd                 | 18.02.2015 16:55 | Datei            | 12 KB      |
| boot.sdi            | 16.02.2015 14:11 | SDI-Datei        | 3.096 KB   |
| bootmgr.exe         | 22.08.2013 15:45 | Anwendung        | 684 KB     |
| LiteTouchPE_x64.iso | 21.02.2015 01:26 | Datenträgerimage | 286.170 KB |
| LiteTouchPE_x64.wim | 21.02.2015 01:25 | WIM-Datei        | 253.184 KB |
| LiteTouchPE_x64.xml | 21.02.2015 01:25 | XML-Datei        | 12 KB      |
| LiteTouchPE_x86.iso | 21.02.2015 01:25 | Datenträgerimage | 244.476 KB |
| LiteTouchPE_x86.wim | 21.02.2015 01:25 | WIM-Datei        | 212.199 KB |
| LiteTouchPE_x86.xml | 21.02.2015 01:25 | XML-Datei        | 12 KB      |
| pxeboot.n12         | 22.08.2013 15:45 | N12-Datei        | 25 KB      |
| wdsnbp.com          | 16.02.2015 14:13 | MS-DOS-Anwend    | 31 KB      |

Bitte gebt acht, wenn Ihr die Batch/Powershell Zeilen aus dieser PDF-Datei in einen Text Editor eurer Wahl kopiert, alle Zeichen wie Hochkomma, Doppelte Hochkomma und Komma müssen nach dem Kopiervorgang in euren Text Editor nochmal neu geschrieben werden, einfach das Hochkomma löschen und in euren Text Editor neu eintippen. (Formatierungsprobleme/Darstellungsprobleme sind vor Programmiert)

Wenn die BCD Datei erstellt wurde, ist MDT 2013 soweit fertig konfiguriert, nun widmen wir uns dem Windows Deployment Service.

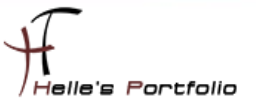

## Windows Deployment Service 2012 installieren & konfigurieren

Die WDS (Windows Bereitstellungsdienste) Rolle installieren wir über den Server Manager.

| <b>B</b>          | Assistent zum Hinzufügen von Rollen und Features                                         | _ <b>D</b> X                             |  |  |  |  |  |
|-------------------|------------------------------------------------------------------------------------------|------------------------------------------|--|--|--|--|--|
| Serverrollen ausw | ählen                                                                                    | ZIELSERVER<br>MDT01.htdom.local          |  |  |  |  |  |
| Vorbereitung      | Wählen Sie mindestens eine Rolle aus, die auf dem ausgewählten Server installiert v      | werden soll.                             |  |  |  |  |  |
| Installationstyp  | Rollen Beschreibung                                                                      |                                          |  |  |  |  |  |
| Serverauswahl     | Die Windows-Be                                                                           | reitstellungsdienste                     |  |  |  |  |  |
| Serverrollen      | Datei-/Speicherdienste (2 von 12 installiert)     Stellen eine verei     Möglichkeit der | infachte und sichere                     |  |  |  |  |  |
| Features          | ✓ DHCP-Server (Installiert)     Betriebssysteme                                          | schnell und remote                       |  |  |  |  |  |
| WDS               | DNS-Server per Netzwerk au                                                               | f Computern                              |  |  |  |  |  |
| Rollendienste     | Faxserver                                                                                |                                          |  |  |  |  |  |
| Bestätigung       | ☐ Hyper-V                                                                                |                                          |  |  |  |  |  |
| Ergebnisse        | Netzwerkrichtlinien- und Zugriffsdienste                                                 |                                          |  |  |  |  |  |
|                   | Remotedesktopdienste                                                                     |                                          |  |  |  |  |  |
|                   | Remotezugriff                                                                            |                                          |  |  |  |  |  |
|                   | Volumenaktivierungsdienste                                                               |                                          |  |  |  |  |  |
|                   | Webserver (IIS) (11 von 43 installiert)                                                  |                                          |  |  |  |  |  |
|                   | Windows Server Essentials-Umgebung                                                       |                                          |  |  |  |  |  |
|                   | Vindows-Bereitstellungsdienste                                                           |                                          |  |  |  |  |  |
|                   |                                                                                          |                                          |  |  |  |  |  |
|                   | · · · · · · · · · · · · · · · · · · ·                                                    |                                          |  |  |  |  |  |
|                   | < Zurück Weiter > Installie                                                              | < Zurück Weiter > Installieren Abbrechen |  |  |  |  |  |

Wir installieren auch die Feature mit.

| <b>a</b>                                                          | Assistent zum Hinzufügen von Rollen und Featu                                             | res 🗕 🗖 🗙                                                                                                    |
|-------------------------------------------------------------------|-------------------------------------------------------------------------------------------|----------------------------------------------------------------------------------------------------|
| Rollendienste aus<br>Vorbereitung<br>Installationstyp             | Wählen<br>Wählen Sie die Rollendienste aus, die für "Windows-Bereitstell<br>Rollendienste | ZIELSERVER<br>MDT01.htdom.Jocal<br>ungsdienste" installiert werden müssen.<br>Beschreibung                                                                                                    |
| Serverauswahl<br>Serverrollen<br>Features<br>WDS<br>Rollendienste | Bereitstellungsserver     Transportserver                                                 | Der Bereitstellungsserver bietet die<br>vollständige Funktionalität der<br>Windows-Bereitstellungsdienste, die<br>Sie zum Konfigurieren und für die<br>Remoteinstallation von Windows-<br>Betriebssystemen verwenden<br>können. Die Windows-                           |
| Bestätigung<br>Ergebnisse                                         |                                                                                           | Bereitstellungsdienste ermöglichen<br>Ihnen, Images zu erstellen und<br>anzupassen und sie dann für das<br>Durchführen eines Reimaging auf<br>Computern zu verwenden. Der<br>Bereitstellungsserver ist von den<br>Hauptbestandteilen des<br>Transportservers abhängig. |

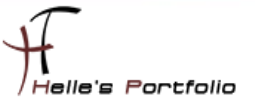

Nach dem die Rolle WDS (Windows Bereitstellungsdienste) installiert wurde, wird der Server MDT01 einmal durchgestartet.

| 4                                                                                                    | Windows-Bereitstellungsdienste                                                                                                    |
|----------------------------------------------------------------------------------------------------|----------------------------------------------------------------------------------------------------|
| Datei Aktion Ansicht ?                                                                                                    |                                                                                                    |
| <ul> <li>Windows-Bereitstellungsdienste</li> <li>Server</li> <li>MDT01.htdom.local</li> <li>Server konfigurieren</li> <li>Server entfernen</li> <li>Ansicht</li> <li>Aktualisieren</li> <li>Hilfe</li> </ul> | MDT01.htdom.local           Windows-Bereitstellungsdienste sind nicht konfiguriert.           Der Server ist nicht konfiguriert. Klicken Sie zum Konfigurieren des Servers n<br>Server, und klicken Sie anschließend auf "Server konfigurieren".           Sie müssen lokaler Administrator sein, um diese Aufgabe ausführen zu könr |

Nach dem Neustart des Servers, öffnet man die WDS Verwaltungskonsole und konfiguriere den Server.

| 👙 Konfigurations-Assistent für Windows-Bereitstellungsdienste                                                                        | x         |
|----------------------------------------------------------------------------------------------------|-----------|
| Installationsoptionen                                                                                                    |           |
| Wählen Sie eine der folgenden Optionen aus:<br>● In Active Directory integriert                                                      |           |
| Dieser Server ist Mitglied einer AD DS-Domäne (Active<br>Directory-Domänendienste) oder ein Domänencontroller für eine AD DS-Domäne. |           |
| Konfigurieren Sie den Server als von Active Directory unabhängigen<br>eigenständigen Server.                                         |           |
|                                                                                                    |           |
|                                                                                                    |           |
|                                                                                                    |           |
| < Zurück Weiter >                                                                                                    | Abbrechen |

Das Ganze soll in Active Directory integriert werden.

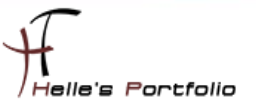

| <u>1</u> | Konfigurations-Assistent für Windows-Bereitstellungsdienste                                                                                                    | x         |
|----------|----------------------------------------------------------------------------------------------------|-----------|
| Ren      | moteinstallationsordner                                                                                                    |           |
|          | Der Remoteinstallationsordner enthält Startabbilder, Installationsabbilder,<br>PXE-Startdateien und die Verwaltungsdienste für Windows-Bereitstellungsdienste.<br>Wählen Sie eine Partition, die groß genug für alle verwendeten Abbilder ist. Diese<br>Partition muss eine NTFS-Partition sein und sollte keine Systempartition sein.<br>Geben Sie den Pfad zum Remoteinstallationsordner ein. |           |
|          | Pfad:                                                                                                    |           |
|          | D:\MDTDeployment Durchsuchen                                                                                                    |           |
|          | < Zurück Weiter >                                                                                                    | Abbrechen |

Wir geben den Deployment Share an.

| 👙 Konfigurations-Assistent für Windows-Bereitstellungsdienste                                                                                                    | ×         |
|----------------------------------------------------------------------------------------------------|-----------|
| Proxy-DHCP-Server                                                                                                    |           |
| Aktivieren Sie die beiden folgenden Kontrollkästchen, und fügen Sie mithilfe der<br>DHCP-Tools allen DHCP- und DHCPv6-Bereichen die entsprechenden PXE-Optionen<br>hinzu, wenn auf diesem Computer DHCP ausgeführt wird.<br>Aktivieren Sie das erste Kontrollkästchen, und konfigurieren Sie die DHCP-Option "60"<br>und die DHCPv6-Herstellerklasse für Proxy DHCP manuell, wenn auf diesem Server ein<br>Microsoft fremder DHCP-Server ausgeführt wird. |           |
| Der Konfigurations-Assistent für Windows-Bereitstellungsdienste hat erkannt, dass der<br>Microsoft DHCP-Dienst auf dem Server ausgeführt wird. Wählen Sie eine der folgenden<br>Optionen aus:<br>✔ DHCP- und DHCPv6-Ports nicht abhören<br>✔ DHCP-Optionen für Proxy DHCP konfigurieren                                                                                                    |           |
|                                                                                                    |           |
| < Zurück Weiter >                                                                                                    | Abbrechen |

Da auf diesen Server der DHCP Server installiert ist, müssen wir beide Häkchen setzen.

| 🖉 Konfigurations-Assistent für Windows-Bereitstellungsdienste 🗙                                                                                                    |  |  |  |
|----------------------------------------------------------------------------------------------------|--|--|--|
| PXE-Serveranfangseinstellungen                                                                                                    |  |  |  |
| Sie können mit diesen Einstellungen definieren, welchen Clientcomputem der Server antwortet. Bekannte<br>Clients sind Clients, die vorab bereitgestellt wurden. Wenn der physische Computer einen PXE-Start ausführt,<br>wird das Betriebssystem basierend auf den definierten Einstellungen installiert. |  |  |  |
| Wählen Sie eine der folgenden Optionen aus:                                                                                                    |  |  |  |
| O Keinem Clientcomputer antworten                                                                                                    |  |  |  |
| O Nur bekannten Clientcomputem antworten                                                                                                    |  |  |  |
| Allen Clientcomputem antworten (bekannten und unbekannten)                                                                                                    |  |  |  |
| Administratorgenehmigung für unbekannte Computer erforderlich machen. Wenn Sie diese Option<br>auswählen, müssen die Computer mithilfe des Knotens "Ausstehende Geräte" im Snap-in genehmigt<br>werden. Genehmigte Computer werden der Liste der vorab bereitgestellten Clients hinzugefügt.              |  |  |  |
| Klicken Sie auf "Weiter", um den Server zu konfigurieren.                                                                                                    |  |  |  |
|                                                                                                    |  |  |  |
|                                                                                                    |  |  |  |
|                                                                                                    |  |  |  |
| < Zurück Weiter > Abbrechen                                                                                                    |  |  |  |

Hier lasse ich zu das PXE für alle Client Computer erlaubt ist.

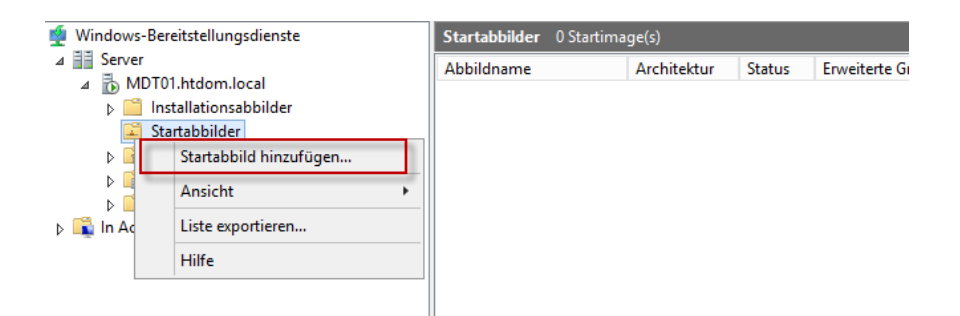

Damit eine PXE Anfrage vom Client überhaupt funktioniert, muss man im WDS das bereits erstellt Boot Image noch als Startabbild hinzugefügt werden.

| 4                                                                                                    | Assistent zum Hinzufügen von Abbildern                                                                                                    |  |  |
|----------------------------------------------------------------------------------------------------|----------------------------------------------------------------------------------------------------|--|--|
| Ab                                                                                                    | bilddatei                                                                                                    |  |  |
| Geben Sie den Speicherort der Windows-Imagedatei (WIM-Datei) mit den<br>hinzuzufügenden Images ein.<br>Dateipfad: |                                                                                                    |  |  |
|                                                                                                    | D:\MDTDeployment\Boot\LiteTouchPE_x64.wim Durchsuchen                                                                                                    |  |  |
|                                                                                                    | Hinweis: Die standardmäßigen Start- und Installationsabbilder ("Boot.wim" und<br>"Install.wim") befinden sich auf der Installations-DVD im Ordner "\Sources". |  |  |

Suchen uns das passende Boot Image aus.

| Ň | Assistent zum Hinzufügen von Abbildern                                                                                                    | x |
|---|----------------------------------------------------------------------------------------------------|---|
|   | Abbildmetadaten                                                                                                    |   |
|   | Geben Sie einen Namen und eine Beschreibung für das folgende Abbild ein:<br>"Lite Touch Windows PE (x64)"<br>Abbildname:<br>Windows PE (x64)<br>Abbildbeschreibung:<br>Windows PE (x64)<br>Abbildarchitektur:<br>x64 |   |

Vergeben noch einen Sinnvollen Anzeige Namen für das Boot Image.

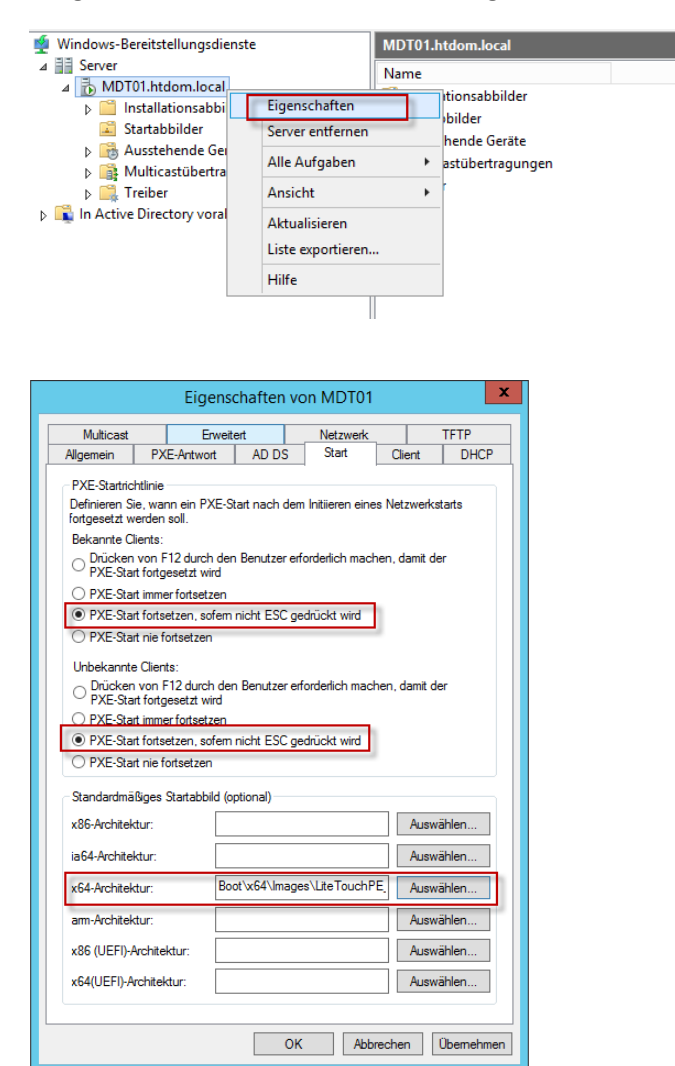

Wir klicken auf den Servernamen und öffnen die Eigenschaften vom Server, im Reiter **Start** wir das PXE verhalten.

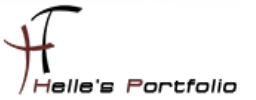

Im Anschluss starten wir den WDS Service neu und testen unsere erste Virtuelle Maschine mit einem Netzwerk Boot.

net stop WDSServer net start WDSServer

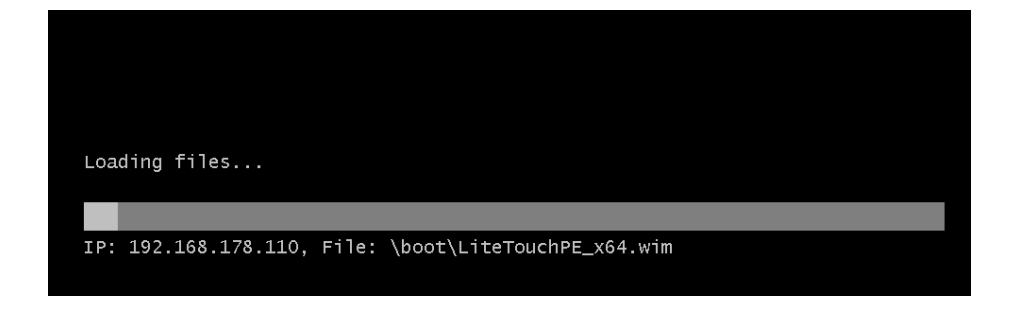

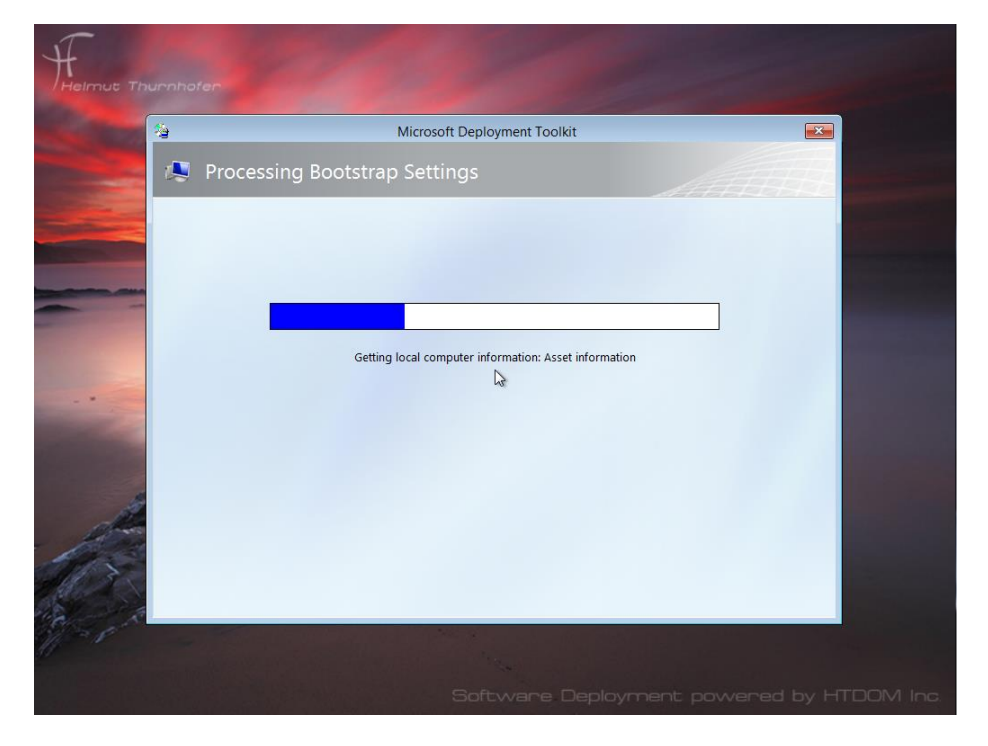

Und siehe da, der PXE Boot funktioniert.

Im zweiten Howto werde ich erklären wie man ein Windows 8.1/10 Image erstellt, wie man dieses in MDT einbindet, verteilt und wie man Task Sequenzen nutzt.

Viele Grüße Helmut Thurnhofer